## How to Hide Empty Contract Fields

## **Objectives:**

• Hide contract fields based on "None" value

## Steps:

∕!∖

Administrative users now have the ability to manage the visibility of contract fields associated with the "None" value. They can decide whether to showcase all "None" values in the contract details or conceal them altogether.

This capability applies to both contracts within the system and Client Portal contracts.

To hide "None" values, you must activate this feature from the settings.

To do so, navigate to System Settings -> Setup & Configuration -> Contracts/Documents Default Values tab.

| LEXZUR Dashboards - Agile - Contacts - Matters - Tasks Contracts & Documents - Reports - Time - Billing - More + Create + Universal Search 🔍 🖱 🕞 🧔 😨 |                                                                                     |                                                                                                    |  |  |  |
|----------------------------------------------------------------------------------------------------|-------------------------------------------------------------------------------------|----------------------------------------------------------------------------------------------------|--|--|--|
| 🔀 System Maintenance                                                                                                    | User Groups                                                                         | Attachment Status System Settings<br>Attachment Type Billing and Plan                                |  |  |  |
| License                                                                                                    | warage Users<br>Import Users from Azure Active Directory<br>User Groups Permissions | Document Generator Templates Folder         Manage Users           Folder Templates         Add User |  |  |  |
| 2 System Professores                                                                                                    | 1                                                                                   | SLA Management Apps Marketplace                                                                      |  |  |  |
|                                                                                                    | M User Management Reports                                                           | Email Templates                                                                                      |  |  |  |
| Setup & Configuration                                                                                                    | Users Audit Report<br>Loain History Report                                          | 👰 Intellectual Property                                                                              |  |  |  |
| Integrations<br>Tack & Triggers Automation                                                                                                    | User Management Report                                                              | Intellectual Property Rights                                                                         |  |  |  |
| Document Content Search (Full Text Search)<br>Custom Integrations                                                                                    | (b), Import Data                                                                    | IP Classes IP Subcategories IP Classes                                                               |  |  |  |
| Email Customization<br>Emails Listeners                                                                                                    | Companies<br>Persons                                                                | ir Statuses<br>IP Names<br>Petition/Opposition Types<br>Email Templates                              |  |  |  |
| E Apps                                                                                                    | Corporate matters<br>Intellectual Properties<br>Litigation Cases                    |                                                                                                    |  |  |  |
| Apps & Configurations                                                                                                    | Matter Containers                                                                   | Manage Boards                                                                                        |  |  |  |

You can control how empty fields appear using the "Enable the option to display all None values in the contract details."

| tings / Setup & Configuration                  |                                                                                         |            |    |      |
|------------------------------------------------|-----------------------------------------------------------------------------------------|------------|----|------|
| ctive Directory                                | Allow feature "Hijri Calendar"                                                          | No         | •  | Save |
| dobe Sign Integration                          | Document-Specific Date Format 💡                                                         | YYYY-MM-DD | •  | Save |
| dvisor Portal                                  | Show Approval & Rejection Dates                                                         | No         | •  | Save |
| ontract/Document Default Values<br>ient Portal | Enable Approve with Signature Link                                                      | Yes        | •  | Save |
| afault Values                                  | Allow Board Members to be selected as approvers and signees                             | Yes        | •  | Save |
| legation                                       | Enable Internal Signature Workflow                                                      | Ves        |    | Onus |
| ocuSign Integration                            |                                                                                         | Tes        | ¥  | Save |
| Signer Integration                             | Allow Roles to be selected as approvers and signees                                     | Yes        | •  | Save |
| change Server                                  | Allow Shareholders to be selected as approvers and signees                              | Yes        | •  | Save |
| ernal Links                                    |                                                                                         |            |    |      |
| aring Verification Process                     | External Approval I nrougn                                                              | URL        | •  | Save |
| oming Mail                                     | Enable the option to display all None values in the contract details                    | No         | *  | Save |
| cument Content Search                          | Show Attachments in Client Portal automatically when contract is shown in Client Portal |            | ۹. | Save |
| ker Checker Control                            |                                                                                         | Yes        |    | Gaic |
| nu External Links                              |                                                                                         |            |    | •    |
| ifications                                     |                                                                                         |            |    |      |

If set to "No," fields with "None" values will remain hidden within the contract page.

| L=XZUR Dashboards - Agile - Contacts - Matters - Tasks Contracts & Documents - Reports - Time - Billing - More + Create + Chivesel Search 🔍 Ö 🗗 🛱 🤂 🖑 🔞 🚷 |                                                         |                                                                                  |                                                                                                    |  |  |  |  |
|----------------------------------------------------------------------------------------------------|---------------------------------------------------------|----------------------------------------------------------------------------------|----------------------------------------------------------------------------------------------------|--|--|--|--|
| PUA-512 - Purchase agreement                                                                                                    | for ABC  😨 🔂                                            |                                                                                  | Approved Closed Executed More - Active                                                                     |  |  |  |  |
| Details                                                                                                    | Details                                                 |                                                                                  | 🛧 People                                                                                                   |  |  |  |  |
| Attachments     Approval Center     Signature Center                                                                                                    | Type: Purchase Agreement Priority: High                 | Workflow Status: Under Registration (System Workflow (default)) Value: 60,000.00 | Requester: Julia Marven     Assigned Team: Contract Team     Assignee: Carolina Robinson                   |  |  |  |  |
| Tasks                                                                                                    | Parties Party (1): ABC Services Party (2): Albert smith | Category (1) : None<br>Category (2) : None                                       | Created By: Carolina Robinson Modified By: Carolina Robinson Contributors: 9 8 Collaborators: Albert Smith |  |  |  |  |
| Emails     Time Entries     Expenses                                                                                                    | Description                                             |                                                                                  |                                                                                                    |  |  |  |  |
| A Reminders                                                                                                    | Notes 1                                                 |                                                                                  | Created On: 2024-03-21 11:41:13                                                                            |  |  |  |  |
| Related Contracts/Documents                                                                                                    | History                                                 |                                                                                  | > Modified On: 2024-03-21 12:19:42                                                                         |  |  |  |  |

Conversely, when set to "Yes," here is an example of how the fields will be displayed on the contract details page.

| LEXZUR Dashboards - A        | gile • Contacts • Matters • Tasks Contracts & Documents • Reports | • Time ▪ Billing ▪ More ♥ Create +                             | Universal Search 🔍 Ō 🕞 🛗                                                             | O 🛱 🖑 🛱 👰 |
|------------------------------|-------------------------------------------------------------------|----------------------------------------------------------------|--------------------------------------------------------------------------------------|-----------|
| PUA-512 - Purchase agreement | for ABC 😗 🔂                                                       |                                                                | Approved Closed Executed More - Active                                               |           |
| Details                      | Details<br>Type: Purchase Agreement                               | Workflow Status: Under Negolation (System Workflow (default) ) | 🔹 People                                                                             | Coort     |
| Approval Center              | Sub type: None                                                    | Priority: High                                                 | Assignee: Carolina Robinson                                                          | - 1       |
| Tasks                        | Country: None                                                     | Reference#: None                                               | Created By: Carolina Kobinson  Modified By: Carolina Robinson  Authorized Signatory: | - 1       |
| Emails                       | Applicable Law: None Termination Clause: None Articla link: None  | Shipping Terms: None                                           | Watchers: None Collaborators: Albert Smith                                           | 0         |
| Expenses                     |                                                                   |                                                                | Company Name: None                                                                   | -         |
| Matters                      | Parties Party (1): ABC Services                                   | Category (1) : None                                            | Date: 2024-03-21                                                                     | ~         |

For more information on LEXZUR, reach out to us at help@lexzur.com

Thank you!